## How to submit an Academic CARE, Non-Academic CARE, and Valencia Kudos Report

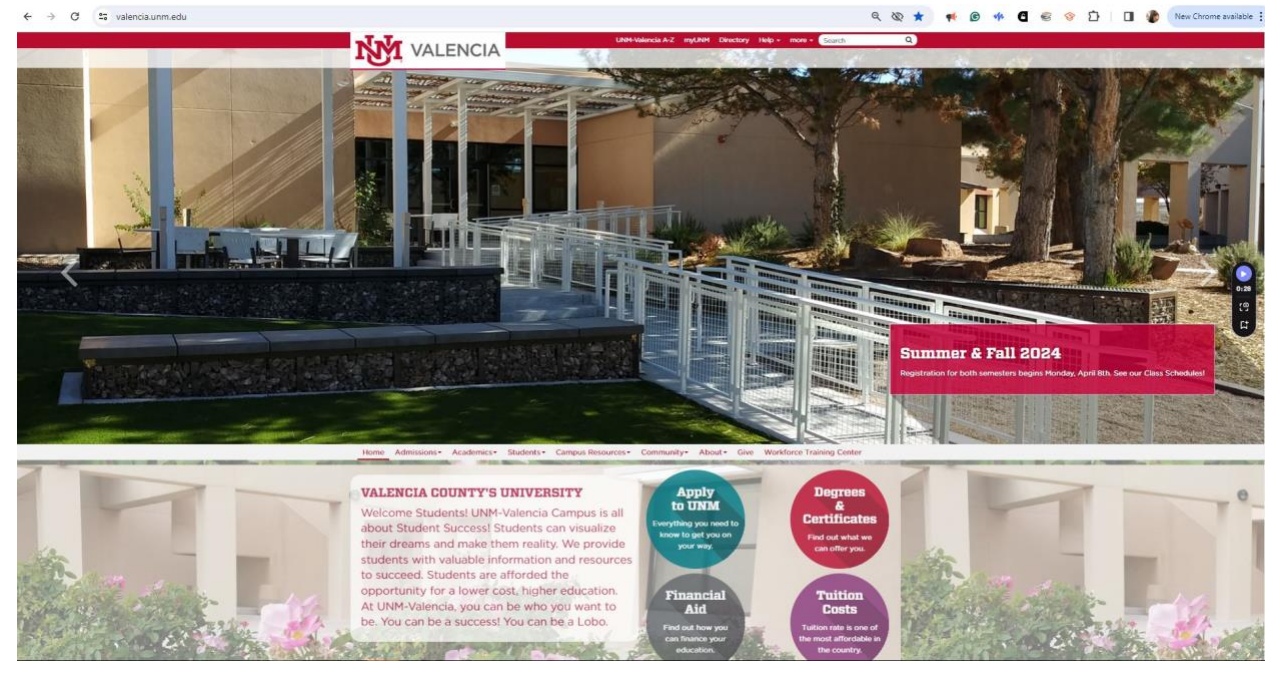

Go to https://valencia.unm.edu/

Click on Campus Resources

Then, click on PASOS- PASOS TITLE V Grant

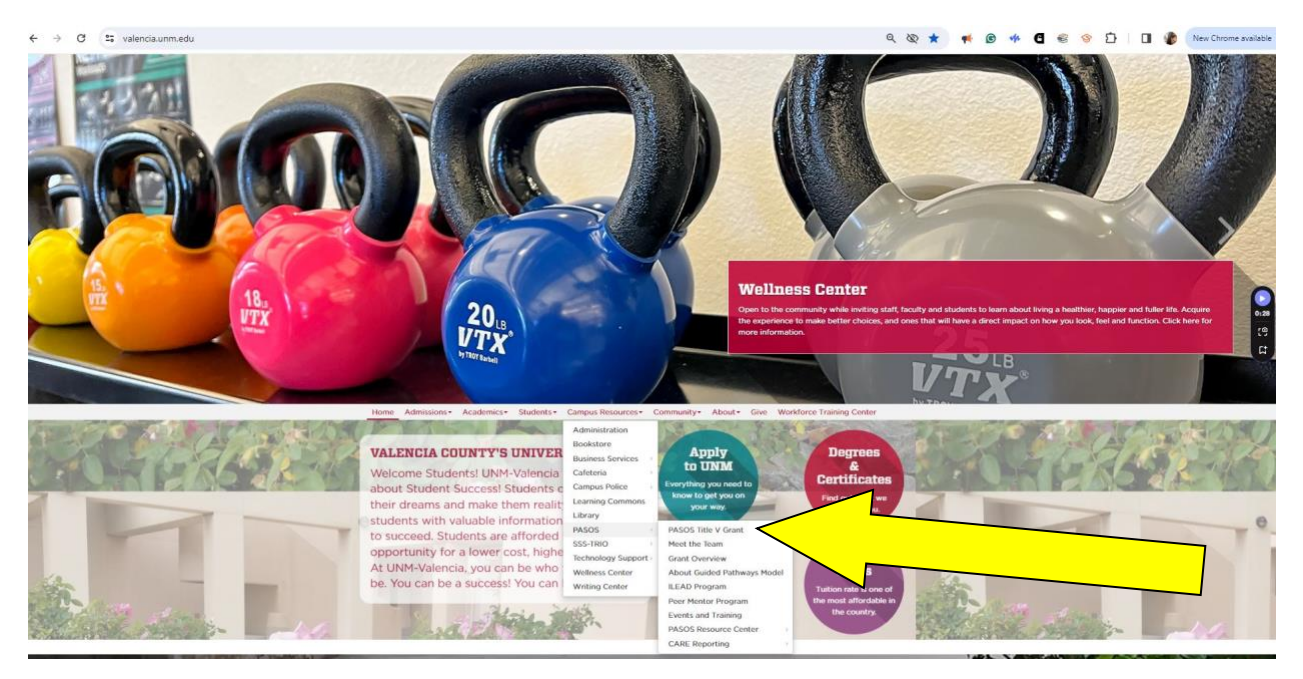

## **On the Left of the webpage, you will see** *two Quick Links*:

https://valencia.unm.edu/campus-resources/pasos/index.html

- Submit a CARE Report
- Submit an Academic Care Report

| the state of the state of the s |                                                                                                    |                                                                                            | NOT 2                                                                                         |          |  |  |  |
|----------------------------------------------------------------------------------------------------|----------------------------------------------------------------------------------------------------|--------------------------------------------------------------------------------------------|-----------------------------------------------------------------------------------------------|----------|--|--|--|
| Home Admissions Academic                                                                                                    | s* Students* Campus Res                                                                                                    | ources+ Community+ About+ G                                                                | workforce Training Center                                                                     |          |  |  |  |
| UNM / Home / Campus Resources / PA                                                                                                    | SOS                                                                                                    |                                                                                            |                                                                                               |          |  |  |  |
| PASOS                                                                                                    | PASOS Title                                                                                                    | V Grant                                                                                    |                                                                                               |          |  |  |  |
| PASOS Title V Grant                                                                                                    | THE UNIV                                                                                                    | ERSITY OF NEW MEXIC                                                                        | O-VALENCIA CAMPUS                                                                             |          |  |  |  |
| Meet the Team                                                                                                    |                                                                                                    |                                                                                            |                                                                                               |          |  |  |  |
| Grant Overview                                                                                                    |                                                                                                    |                                                                                            |                                                                                               |          |  |  |  |
| About Guided Pathways Model                                                                                                    |                                                                                                    |                                                                                            |                                                                                               |          |  |  |  |
| ILEAD Program                                                                                                    |                                                                                                    |                                                                                            |                                                                                               |          |  |  |  |
| Peer Mentor Program                                                                                                    | PATHWAYS TO A                                                                                                    | RTICULATION & SUSTAINABLE                                                                  | OPPORTUNITIES FOR STUDENTS                                                                    |          |  |  |  |
| Events and Training                                                                                                    | Students (meaning "steps" in Spanish) is a comprehensive initiative to streamline and target services to expand                                                          |                                                                                            |                                                                                               |          |  |  |  |
| PASOS Resource Center >                                                                                                    | the number of Hispanic and low-income students attaining a postsecondary degree by developing a pipeline to<br>the community to reach out to students with some college. |                                                                                            |                                                                                               |          |  |  |  |
| CARE Reporting >                                                                                                    | The PASOS grant is a Depa<br>to UNM-Valencia in Octobe                                                                                                    | rtment of Education, Developing Hispa<br>r 2020. UNM-Valencia has been awarde<br>tivities. | nic-Serving Institutions, Title V Grant award<br>d \$2,698,166 over five years to support PAS | ed<br>OS |  |  |  |
| Quick Links                                                                                                    |                                                                                                    | UNM-Valencia students. As a Hispanic                                                       | -Serving Institution, this specialized grant is                                               |          |  |  |  |
| Submit a CARE Report Submit as Academic Care                                                                                                    | n ome studen                                                                                                    | creasing the enrollment, retention, pers<br>ts.                                            | istence, graduation and transfer of Hispanic                                                  |          |  |  |  |
| Report                                                                                                    | arn more:                                                                                                    |                                                                                            |                                                                                               |          |  |  |  |
|                                                                                                    | Meet the Team                                                                                                    | Grant Overview                                                                             | Guided Pathways Model                                                                         |          |  |  |  |
|                                                                                                    | ILEAD Program                                                                                                    | Resource Center                                                                            | Peer Mentor Program                                                                           |          |  |  |  |
|                                                                                                    |                                                                                                    | Upcoming Events and Tr                                                                     | ainings                                                                                       |          |  |  |  |

Contact us by calling 505.925.8546 or email pasos@unm.edu.

If you click on the Submit an Academic Care Report, it will offer you two options:

https://unm-advocate.symplicity.com/collections/unm\_valencia\_academic\_care\_report

- Submitting a Valencia Kudos- acknowledging a student who is showing improvement in your classroom.
- Submitting an Academic CARE- Sending out an alert for a student who is not doing well in class.

| → C (1; unm-advocate.symplicity.com/collections/unm_valencia_academic_care_report) | ९ ☆) 🕈 🖲 🕫 ଓ छे। 🛛 🤅 |
|------------------------------------------------------------------------------------|----------------------|
| NEW MEXICO                                                                         |                      |
| UNM Valencia Academic Care Report                                                  |                      |
| Valencia Kudos                                                                     | Academic CARE        |
|                                                                                    |                      |

If you click on the Submit a CARE report, it will take you to the original CARE reporting. This option is for Non-Academic concerns.

| UNM / Home / Campus Resources / PA | ISOS                                                                                                    |                                           |                                                |  |  |  |  |
|------------------------------------|----------------------------------------------------------------------------------------------------|-------------------------------------------|------------------------------------------------|--|--|--|--|
| PASOS                              | PASOS Title                                                                                                    | V Grant                                   |                                                |  |  |  |  |
| PASOS Title V Grant                | THE UNIVE                                                                                                    | ERSITY OF NEW MEXIC                       | O-VALENCIA CAMPUS                              |  |  |  |  |
| Meet the Team                      |                                                                                                    |                                           |                                                |  |  |  |  |
| Grant Overview                     |                                                                                                    |                                           |                                                |  |  |  |  |
| About Guided Pathways Model        |                                                                                                    |                                           |                                                |  |  |  |  |
| ILEAD Program                      |                                                                                                    |                                           |                                                |  |  |  |  |
| Peer Mentor Program                | PATHWAYS TO ARTICULATION & SUSTAINABLE OPPORTUNITIES FOR STUDENTS<br>UNN-Valencis's Title V grant project, PASOS, or Pathways to Articulation and Sustainable Opportunities for<br>Students (meaning "steps" in Spanish) is a comprehensive initiative to streamline and target services to expand<br>the number of Hispanic and low-income students attaining a postsecondary degree by developing a pipeline to<br>the community to reach out to students with some college. |                                           |                                                |  |  |  |  |
| Events and Training                |                                                                                                    |                                           |                                                |  |  |  |  |
| PASOS Resource Center >            |                                                                                                    |                                           |                                                |  |  |  |  |
| CARE Reporting >                   | The PASOS grant is a Department of Education, Developing Hispanic-Serving Institutions, Title V Grant awarded<br>to UNM-Value tober 2020. UNM-Valencia has been awarded \$2,698,166 over five years to support PASOS<br>activities.                                                                                                    |                                           |                                                |  |  |  |  |
| luick Links                        | serves all                                                                                                    | UNM-Valencia students. As a Hispanic-     | Serving Institution, this specialized grant is |  |  |  |  |
| Submit a CARE Report               | gically targeted to inc                                                                                                    | creasing the enrollment, retention, persi | stence, graduation and transfer of Hispanic    |  |  |  |  |
| Submit an Academic Care            | and/or low-income students                                                                                                    | s.                                        |                                                |  |  |  |  |
| Report                             | Learn more:                                                                                                    |                                           |                                                |  |  |  |  |
|                                    | Meet the Team                                                                                                    | Grant Overview                            | Guided Pathways Model                          |  |  |  |  |
|                                    | ILEAD Program                                                                                                    | Resource Center                           | Peer Mentor Program                            |  |  |  |  |
|                                    |                                                                                                    |                                           |                                                |  |  |  |  |

If you have any questions, please contact Beatriz Villa at 5.8678 or <u>beatrizvilla@unm.edu</u>.